## Chap10. 액티비티와 인텐트

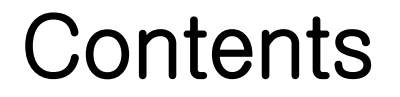

#### 02 액티비티와 인텐트의 응용

### ◆ 안드로이드 4대 컴포넌트

- 액티비티(Activity)
- 서비스(Service) 14장
- 브로드캐스트 리시버(Broadcast Receiver) 14장
- 콘텐트 프로바이더(Content Provider) 14장

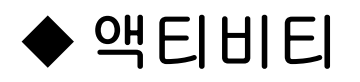

- 화면을 구성하는 가장 기본적인 컴포넌트(화면 하나하나)
- 안드로이드 4대 컴포넌트 중 가장 핵심적인 요소
- MainActivity.java가 activity\_main.xml이 필요할 경우 아래 호출
  - setContentView(R.layout.activity\_main);

#### ◆ 액티비티 추가

- 일반적으로 Activity 하나당 XML 파일 하나 생성
- MainActivity.java 코드
  - Activity 클래스를 상속받음 → MainActivity.java를 Activity라고 부름

public class MainActivity <u>extends Activity</u> { @Override public void onCreate(Bundle savedInstanceState) { ~~~~ 중간 생략 ~~~~

- 1. 안드로이드 프로젝트 생성
  - [01] 프로젝트 이름(Project10\_1)
  - 패키지 이름(com.cookandroid.project10\_1)
  - [실습 2-4]의 1~4(p.87~89)

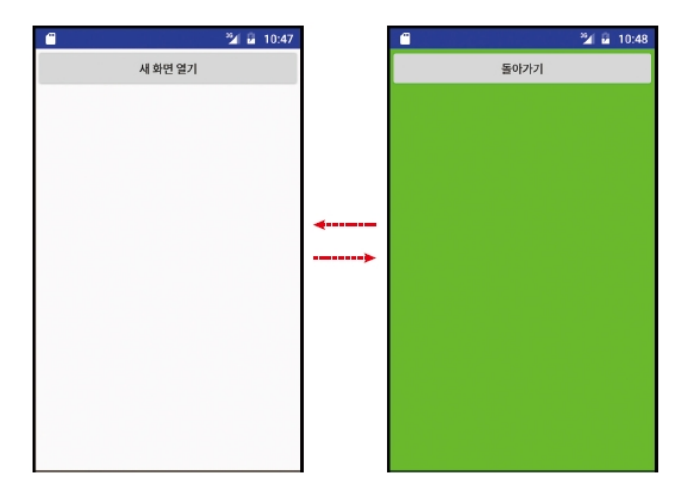

## 2. 화면 및 디자인 편집(activity\_main.xml)

• [02] [activity\_main.xml] 코딩(p.393 예제 10-1)

| 예 | 데 10-1 activity_main.xml         |
|---|----------------------------------|
|   |                                  |
| 1 | <linearlayout></linearlayout>    |
| 2 | <button< th=""></button<>        |
| 3 | android:id="@+id/btnNewActivity" |
| 4 | android:text="새 화면 열기" />        |
| 5 |                                  |

- 2. 화면 및 디자인 편집(second.xml)
  - [03] 새로운 액티비티([second.xml]) 파일 생성
    - [App] → [res] → [layout : 오른쪽 버튼 클릭]
    - [New] → [Layout resource file]
    - [New Resource File]  $\rightarrow$  [File name]  $\rightarrow$  "second.xml"  $\rightarrow$  <OK>

## 2. 화면 및 디자인 편집(second.xml)

• [04] [second.xml] 코딩(p.393 예제 10-2)

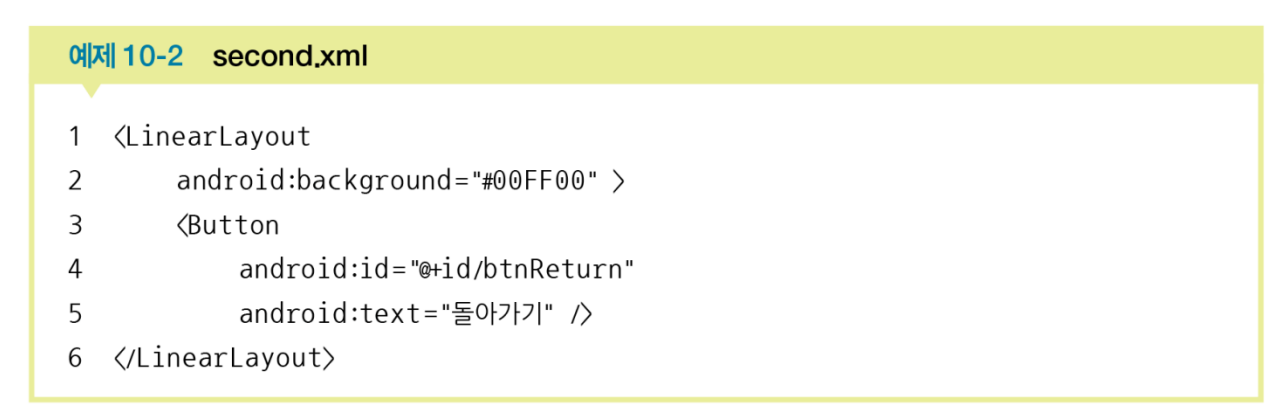

- 3. Java 코드 작성 및 수정(SecondActivity.java)
  - [05] [SecondActivity.java] 파일 생성
    - [App] → [java] → [com.cookandroid.ex10 : 오른쪽 버튼 클릭]
    - [New] → [Java Class]
    - [Create New Class]  $\rightarrow$  [Name]  $\rightarrow$  "SecondActivity"  $\rightarrow$  <OK>

- 3. Java 코드 작성 및 수정(SecondActivity.java)
  - [06] [SecondActivity.java] 수정(p.394 예제 10-3)

| 예제 10-3 SecondActivity.java 코드 1                                  |
|-------------------------------------------------------------------|
|                                                                   |
| <pre>1 public class SecondActivity extends Activity {</pre>       |
| 2                                                                 |
| 3 @Override                                                       |
| <pre>4 protected void onCreate(Bundle savedInstanceState) {</pre> |
| 5                                                                 |
| <pre>6 super.onCreate(savedInstanceState);</pre>                  |
| <pre>7 setContentView(R.layout.second);</pre>                     |
| 8                                                                 |
| 9 }                                                               |
| 10 }                                                              |

- 3. Java 코드 작성 및 수정(SecondActivity.java)
  - [07] [SecondActivity.java] (p.395 예제 10-4)
    - <돌아가기> 버튼 클릭 이벤트 코딩
    - SecondActivity 종료 → MainActivity 호출

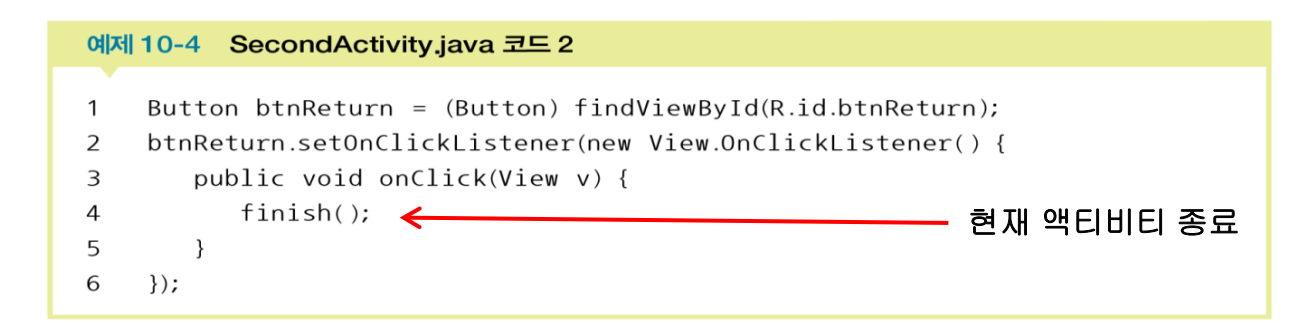

- 3. Java 코드 작성 및 수정(MainActivity.java)
  - [08] [MainActivity]→[SecondActivity] 호출(p.395 예제 10-5)

| 예 | 제 10-5 | MainActivity.java 코드                                           |         |
|---|--------|----------------------------------------------------------------|---------|
| 1 | Butto  | n htnNewActivity = (Button) findViewById(R id htnNewAct        | ivity): |
| 2 | btnNe  | wActivity.setOnClickListener(new View.OnClickListener()        | {       |
| 3 | pu     | blic void onClick(View v) {                                    | -       |
| 4 |        | <pre>Intent intent = new Intent(getApplicationContext(),</pre> |         |
| 5 |        | <pre>SecondActivity.class);</pre>                              |         |
| 6 |        | <pre>startActivity(intent);</pre>                              |         |
| 7 | }      |                                                                |         |
| 8 | });    |                                                                |         |

#### 4. 프로젝트 실행 및 결과 확인

- [09] 완성된 프로젝트를 실행(오류 발생)
  - 그냥 종료되거나 그림과 같은 오류 발생

Project10\_1이(가) 중지됨

C 앱 다시 열기

- 안드로이드에서 사용될 액티비티 AndroidManifest.xml에 꼭 등록
  - 메인 액티비티(MainActivity) 자동 등록
  - 추가한 세컨드 액티비티 별도 등록

- 2. [반복] 화면 및 디자인 편집
  - [10] [AndroidManifest.xml] 수정(p.396 예제 10-6)
    - [SecondActivity] 등록

</manifest>

```
이제 10-6 AndroidManifest.xml 수정
1 〈activity android:name=".SecondActivity" android:label="Second 액티비티"/>
android:icon="@mipmap/ic_launcher"
android:label="Project10_1"
android:supportsRtl="true"
android:supportsRtl="true"
android:heme="@style/AppTheme">
<activity android:name=".MainActivity">
<activity android:name=".MainActivity">
<activity android:name=".MainActivity">
<activity android:name=".MainActivity">
<activity android:name=".MainActivity">
<activity android:name=".MainActivity">
<activity android:name=".MainActivity">
<activity android:name=".MainActivity">
<activity android:name=".MainActivity">
<activity android:name=".MainActivity">
<activity android:name=".MainActivity">
<activity android:name=".MainActivity">
<activity android:name=".MainActivity">
<activity android:name=".MainActivity">
<activity android:name=".MainActivity">
<activity android:name=".MainActivity">
<activity android:name=".MainActivity">
<activity android:name=".MainActivity">
<activity android:name=".MainActivity">
<activity android:name=".MainActivity">
<activity android:name=".MainActivity">
<activity android:name=".MainActivity">
<activity android:name=".MainActivity">
<activity android:name=".MainActivity">
<activity android:name=".mainActivity">
<activity android:name=".mainActivity">
<activity android:name=".mainActivity">
<activity android:name=".mainActivity">
<activity android:name=".mainActivity">
<activity android:name=".mainActivity"</a>
</activity android:name=".mainActivity" android:name=".mainActivity"</a>
```

- 4. 프로젝트 실행 및 결과 확인
  - [11] 저장 및 실행
    - 저장 메뉴 → [File] → [Save All] 클릭
    - 실행 메뉴 → [Run] → [Run 'app'] 클릭
- 5. 안드로이드 애플리케이션 개발 완료
  - [12] 결과 확인 및 초기화면으로 돌아감

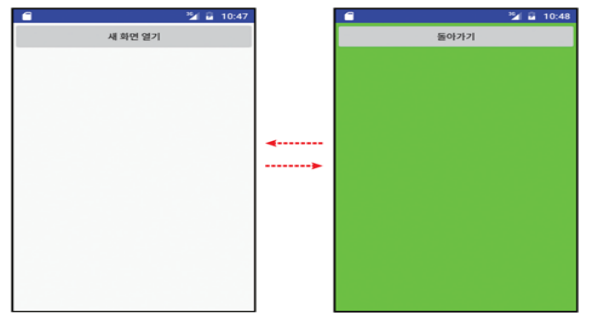

## 직접 풀어보기 10-1(p.397)

## ◆ [실습 10-1]을 다음과 같이 수정하여라.

- ThirdActivity를 추가한다.
- 라디오버튼으로 선택된 액티비티가 나오게 한다.

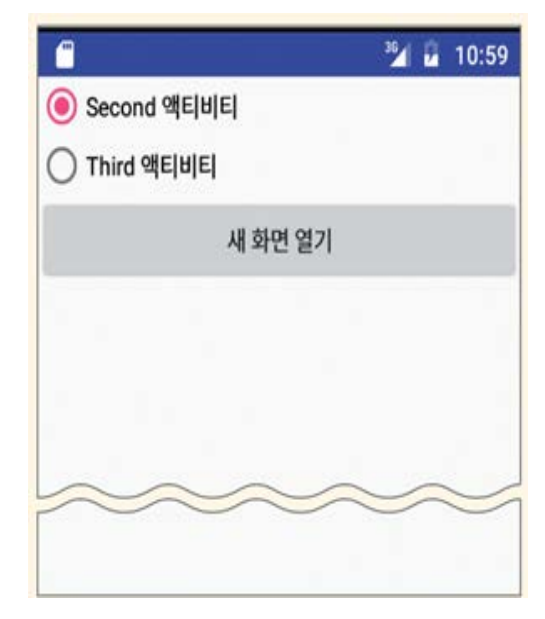

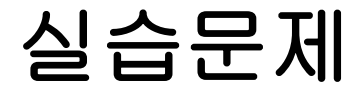

#### ◆ 그림과 같이 작동하도록 작성하시오.

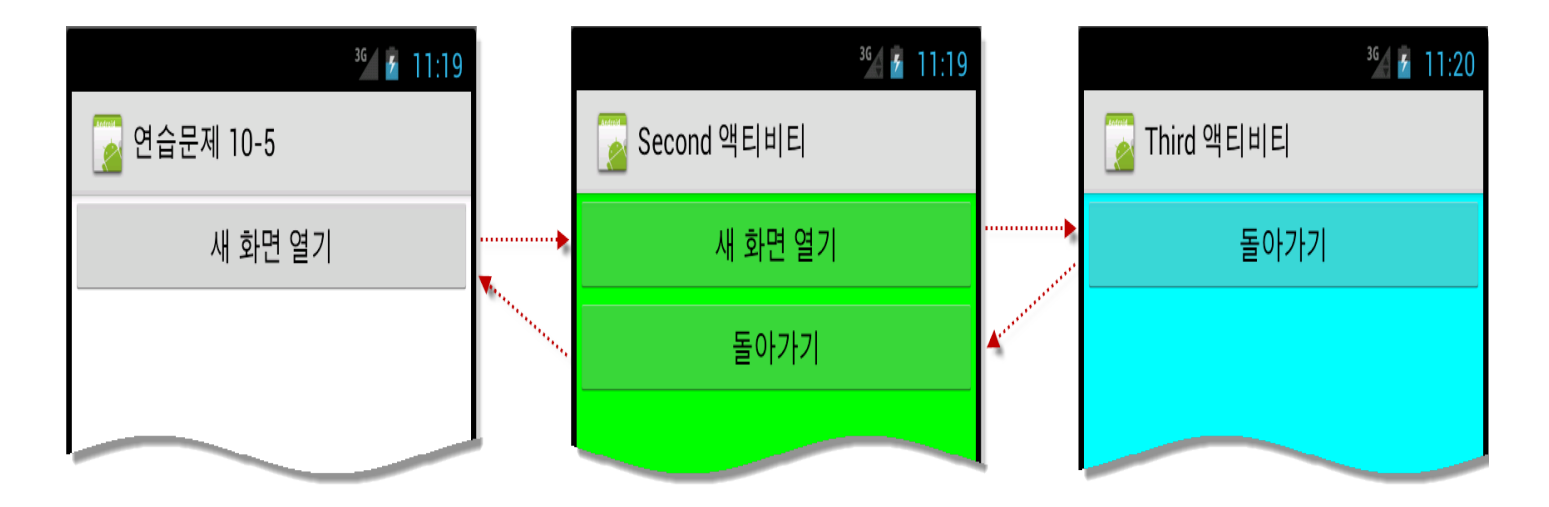

- ◆ 인텐트(Intent)
  - 4대 컴포넌트가 서로 데이터를 주고 받기 위한 메시지 객체
    - Activity, Service, Broadcast Receiver, Content Provider
  - 명시적 인텐트와 암시적 인텐트

- ◆ 명시적 인텐트와 데이터의 전달
  - 다른 액티비티 이름을 명확히 지정할 때 사용하는 방법
  - 사용자가 새로운 액티비티를 직접 생성하고 호출할 때 사용

Intent intent = new Intent(getApplicationContext(), SecondActivity.class);
startActivity(intent);

- SecondActivity.class로 정확히 지정
- startActivity(intent)로 생성한 인텐트를 넘겨 SecondActivity 실행

- ◆ 명시적 인텐트와 데이터의 전달
  - MainActivity(인텐트에 데이터를 실어서 넘김)
  - SecondActivity(받은 데이터 처리)

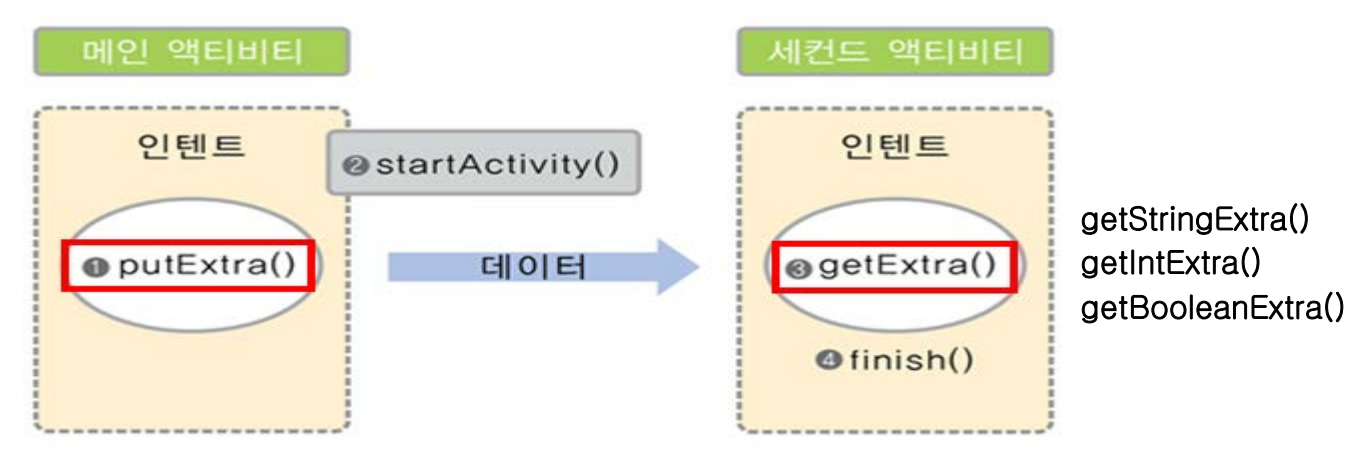

### ◆ 레이팅바

| 반환      | 메소드                                                                                                    |
|---------|----------------------------------------------------------------------------------------------------|
| int     | getNumStars()<br>보여지는 별의 개수를 반환                                                                                 |
| float   | getRating()<br>채워진 별의 개수를 반환                                                                                    |
| float   | getStepSize()<br>레이팅바에서 별을 선택할 수 있는 개수를 반환                                                                      |
| boolean | isIndicator()<br>사용자는 변경할 수 없는 상태인지를 반환                                                                         |
| void    | setIsIndicator(boolean isIndicator)<br>레이팅바를 사용자가 변경할 수 없게 할 것인지 설정                                             |
| void    | setNumStars(int numStars)<br>보여줄 별의 개수를 설정                                                                      |
| void    | setOnRatingBarChangeListener(RatingBar.OnRatingBarChangeListener<br>listener)<br>레이팅바의 값이 변경되었을 때 호출할 콜백리스너를 설정 |
| void    | setRating(float rating)<br>채울 별의 개수를 결경. 0.5단위로 설정할 수 있음.                                                       |
| void    | setStepSize(float stepSize)<br>별이 증가하는 값을 설정. 0.5단위로 지정할 수 있음.                                                  |

### ◆레이팅바 xml 코드(p.398 예제 10-7)

#### 예제 10-7 레이팅바 예제의 XML 코드

| •  |                                               |                                 |
|----|-----------------------------------------------|---------------------------------|
| 1  | 〈LinearLayout〉                                | $\star$ $\star$ $\star$ $\star$ |
| 2  | <ratingbar< td=""><td>****</td></ratingbar<>  | ****                            |
| 3  | android:id="@+id/ratingBar1" />               | ****                            |
| 4  | <ratingbar< td=""><td>증가시키기</td></ratingbar<> | 증가시키기                           |
| 5  | android:id="@+id/ratingBar2"                  | 감소시키기                           |
| 6  | style="?android:attr/ratingBarStyleSmall"     |                                 |
| 7  | android:stepSize="1"                          |                                 |
| 8  | android:numStars="10" />                      |                                 |
| 9  | <pre></pre>                                   |                                 |
| 10 | android:id="@+id/ratingBar3"                  |                                 |
| 11 | android:rating="1.5"                          |                                 |
| 12 | style="?android:attr/ratingBarStyleIndicator  | " />                            |
| 13 | <button< td=""><td></td></button<>            |                                 |
| 14 | android:id="@+id/btnInc"                      |                                 |
| 15 | android:text="증가시키기" />                       |                                 |
| 16 | <button< td=""><td></td></button<>            |                                 |
| 17 | android:id="@+id/btnDec"                      |                                 |
| 18 | android:text="감소시키기" />                       |                                 |
| 19 |                                               |                                 |
|    |                                               |                                 |

#### ◆레이팅바 Java 코드(p.399 예제 10-8)

#### 예제 10-8 레이팅바 예제의 Java 코드

| 1 public void onCreat           | e(Bundle savedInstanceState) {                     |
|---------------------------------|----------------------------------------------------|
| 2 super.onCreate(sate)          | vedInstanceState);                                 |
| 3 setContentView(R.)            | layout.activity_main);                             |
| 4 final RatingBar m             | ating1, rating2, rating3;                          |
| 5 Button btnInc, bt             | nDec;                                              |
| 6                               |                                                    |
| 7 rating1 = (Rating             | <pre>Bar) findViewById(R.id.ratingBar1);</pre>     |
| 8 rating2 = (Rating             | <pre>Bar) findViewById(R.id.ratingBar2);</pre>     |
| 9 rating3 = (Rating             | <pre>Bar) findViewById(R.id.ratingBar3);</pre>     |
| 10 btnInc = (Button)            | findViewById(R.id.btnInc);                         |
| 11 btnDec = (Button)            | <pre>findViewById(R.id.btnDec);</pre>              |
| 12                              |                                                    |
| <pre>13 btnInc.setOnClick</pre> | Listener(new View.OnClickListener() {              |
| 14 public void or               | Click(View v) {                                    |
| 15 rating1.set                  | Rating(rating1.getRating()+rating1.getStepSize()); |
| 16 rating2.set                  | Rating(rating2.getRating()+rating2.getStepSize()); |
| 17 rating3.set                  | Rating(rating3.getRating()+rating3.getStepSize()); |
| 18 }                            |                                                    |
| 19 });                          |                                                    |
| 20 ~~~~ 중간 생략(감소 버              | Ē)                                                 |
| 21 }                            |                                                    |

- 1. 안드로이드 프로젝트 생성
  - [01] 프로젝트 이름(Project10\_2)
  - 패키지 이름(com.cookandroid.project10\_2)
  - [실습 2-4]의 1~4(p.87~89)

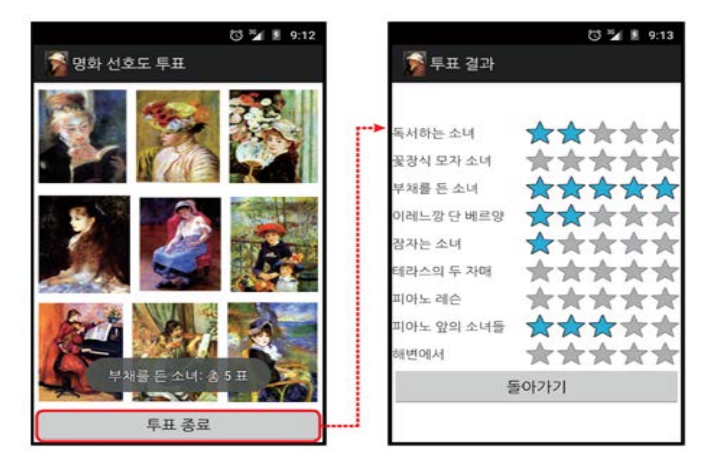

2. 화면 및 디자인 편집(activity\_main.xml)

- [03] 화면 구성(적당한 명화 이미지 9개(/res/drawable) 복사)
  - 바깥 리니어레이아웃

> LinearLayout(3개), Button(btnResult), layout\_weight(3:3:3:1)

■ 안쪽 리니어레이아웃(3) - 이미지뷰 삽입(iv1~iv9)

> layout\_weigh(1:1:1), layout\_margin(ex : 5dp)

### 2. 화면 및 디자인 편집(activity\_main.xml)

● [03] 코드 작성(p.401 예제 10-9)

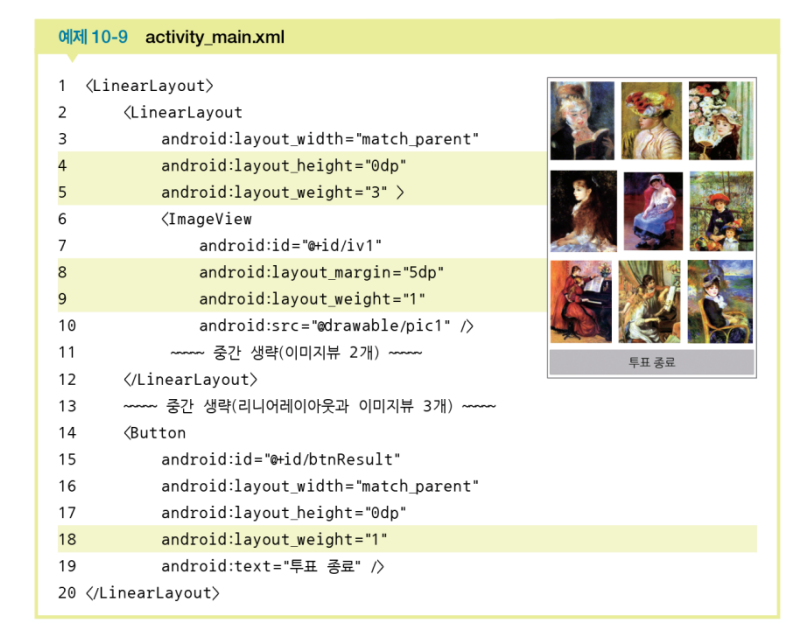

- 2. 화면 및 디자인 편집(result.xml)
  - [04] [result.xml] 파일 생성
    - /res/layout 폴더에 result.xml 생성
    - 바깥은 TableLayout으로 설정 stretchColumns 속성(0)
    - <TableRow>를 그림의 숫자와 동일한 (9+1)개

▶ 각 TableRow 에 TextView(tv1~tv9), RatingBar(rbar1~rbar9)

▶ 마지막 TableRow 에 <돌아가기> - Button(btnReturn)

#### 2. 화면 및 디자인 편집(result.xml)

• [04] - [result.xml] 파일 코딩(p.402 예제 10-10)

| 1 <t< th=""><th>ableLayout xmlns:android="~~~~"</th><th></th></t<> | ableLayout xmlns:android="~~~~"               |              |
|--------------------------------------------------------------------|-----------------------------------------------|--------------|
| 2                                                                  | android:gravity="center_vertical"             |              |
| 3                                                                  | android:stretchColumns="0" >                  |              |
| 4                                                                  | <tablerow></tablerow>                         |              |
| 5                                                                  | <textview< td=""><td></td></textview<>        |              |
| 6                                                                  | android:id="@+id/tv1"                         |              |
| 7                                                                  | android:layout_gravity="center_ver            | rtical"      |
| 8                                                                  | android:text="그림1"                            |              |
| 9                                                                  | android:textSize="15dp" />                    |              |
| 10                                                                 | <ratingbar< td=""><td></td></ratingbar<>      |              |
| 11                                                                 | android:id="@+id/rbar1"                       |              |
| 12                                                                 | <pre>style="?android:attr/ratingBarStyl</pre> | leIndicator" |
| 13                                                                 | android:layout_gravity="right" >              | ſ            |
| 14                                                                 |                                               |              |
| 15                                                                 |                                               | 182 合合合合     |
| 16                                                                 | ~~~~ 중간 생략(TableRow 8개) ~~~~                  | 그림3 숯숯숯숯;    |
| 17                                                                 | <tablerow></tablerow>                         | 284 会会会会     |
| 18                                                                 | <button< td=""><td>285 黄黄黄黄</td></button<>    | 285 黄黄黄黄     |
| 19                                                                 | android:id="@+id/btnReturn"                   |              |
| 20                                                                 | android:layout_span="2"                       |              |
| 21                                                                 | android:text="돌아가기" />                        |              |
| 22                                                                 |                                               | E O O O O    |

- 3. Java 코드 작성 및 수정(ResultActivity.java)
  - [05] [ResultActivity.java] 파일 생성 및 코딩
    - 액티비티의 필수 메소드 onCreate( ) 추가 후 코드 작성
      - > 메뉴 → [Code] → [Override Methods] → [android.app.Activity]

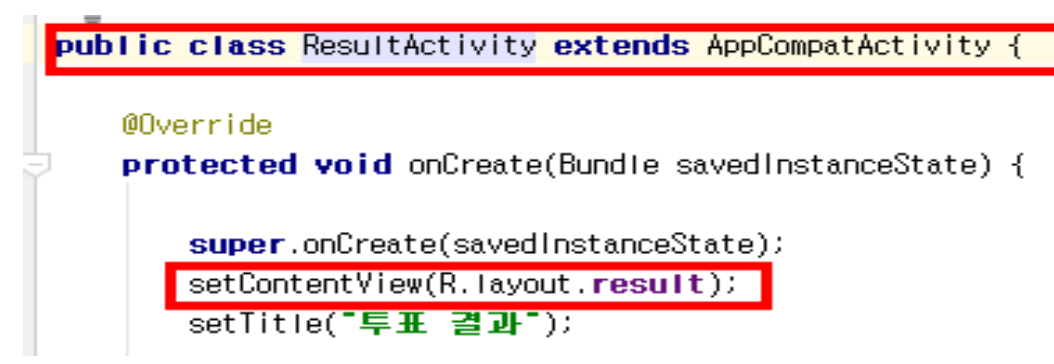

- 3. Java 코드 작성 및 수정(ResultActivity.java)
  - [05] [ResultActivity.java] 파일 생성 및 코딩
    - AndroidManifest.xml에 등록

```
<manifest xmlns:android="http://schemas.android.com/apk/res/android"</pre>
   package="com.cookandroid.project10_2">
   <application
       android:allowBackup="true"
       android:icon="@mipmap/ic_launcher"
       android: label="Project10_2"
      android:roundlcon="@mipmap/ic_launcher_round"
      android:supportsRtl="true"
       android:theme="@style/AppTheme">
       <activity android:name=".WainActivity">
          <intent-filter>
              <action android:name="android.intent.action.WAIN" />
              <category android:name="android.intent.category.LAUNCHER" />
          </intent-filter>
       </activity>
      <activity android:name = ".ResultActivity" android:label ="Result 액티비티"/>
   </application>
</manifest>
```

- 3. Java 코드 작성 및 수정(MainActivity.java)
  - [06] [MainActivity.java] 코딩(p.403 예제 10-11)
    - 그림 클릭할 때마다 투표수를 저장할 9개 배열 선언(0으로 초기화)
    - 이미지뷰 위젯 저장할 9개 배열 선언
    - 이미지뷰 위젯 id R.id.iv1 ~ R.id.iv9 저장할 배열 선언
    - 그림 이름 저장할 9개 배열 선언

- 3. Java 코드 작성 및 수정(MainActivity.java)
  - [06] [MainActivity.java] 코딩(p.403 예제 10-11)

```
예제 10-11
          메인 액티비티(MainActivity.java)의 코드 1
  protected void onCreate(Bundle savedInstanceState) {
2
з
     super.onCreate(savedInstanceState);
     setContentView(R.layout.activity_main);
4
5
     setTitle("명화 선호도 투표");
6
7
     final int voteCount[] = new int[9];
8
     for (int i = 0; i < 9; i++)
9
         voteCount[i] = 0;
10
11
      ImageView image[] = new ImageView[9];
12
      Integer imageId[] = { R.id.iv1, R.id.iv2, R.id.iv3,
13
              R.id.iv4, R.id.iv5, R.id.iv6, R.id.iv7,
              R.id.iv8, R.id.iv9 };
14
15
      final String imgName[] = { "독서하는 소녀",
16
              "꽃장식 모자 소녀", "부채를 든 소녀", "이레느깡 단 베르양",
17
              "잠자는 소녀", "테라스의 두 자매", "피아노 레슨",
18
              "피아노 앞의 소녀들", "해변에서" };
19
20 }
```

3. Java 코드 작성 및 수정(MainActivity.java)

- [07] 이미지 클릭 이벤트 리스너 코딩(p.404 예제 10-12)
  - 반복문 사용 ImageView(9)
  - 이미지 클릭 이미지 투표수 증가이미지를 클릭할 때마다

▶ 해당 이미지 이름과 누적된 투표수도 토스트 메시지로 보여줌

#### 3. Java 코드 작성 및 수정(MainActivity.java)

#### ● [07] 이미지 클릭 이벤트 리스너 코딩(p.404 예제 10-12)

| 1 for (int i = 0; i < imageId.length; i++) {<br>2 final int index; // 주의! 꼭 필요함.<br>3 index = i;<br>4 image[index] = (ImageView) findViewById(imageId[index]);<br>5 image[index].setOnClickListener(new View.OnClickListener() {<br>6 public void onClick(View v) {<br>7 voteCount[index]++; | 예제 1                                         | 10-12 메인 액티비티(MainActivity.java)의 코드 2                                                                                                    |
|----------------------------------------------------------------------------------------------------|----------------------------------------------|----------------------------------------------------------------------------------------------------|
| 8 Toast.makeText(getApplicationContext(),<br>9 imgName[index] + ": 書 " + voteCount[index] + " 표",                                                                                                    | 1 fo<br>2<br>3<br>4<br>5<br>6<br>7<br>8<br>9 | For (int i = 0; i < imageId.length; i++) {     final int index; // 주의! 꼭 필요함.     index = i;     image[index] = (ImageView) findViewById(imageId[index]);     image[index].setOnClickListener(new View.OnClickListener() {         public void onClick(View v) {             voteCount[index]++;             Toast.makeText(getApplicationContext(), |
| 10 Toast.LENGTH_SHORT).show();<br>11 }<br>12 });<br>13 }                                                                                                    | 10<br>11<br>12<br>13 }                       | Toast.LENGTH_SHORT).show(); } }); Toast.LENGTH_SHORT).show(); }                                                                                                    |

투표 종료

3. Java 코드 작성 및 수정(MainActivity.java)

- [08] <투표 종료> 클릭 이벤트 리스너 코딩(p.404 예제 10-13)
  - 인텐트 생성, 인텐트에 투표수 배열과 그림 이름 배열을 넣은 후 결과
     액티비티 호출

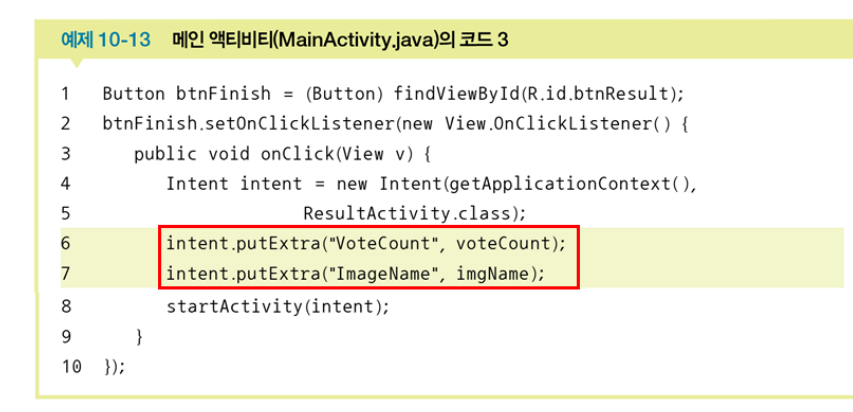

- 3. Java 코드 작성 및 수정(ResultActivity.java)
  - [09] [ResultActivity.java] 코딩(p.405 예제 10-14)
    - 메인 액티비티에서 보낸 인텐트 받고
    - 넘겨받은 투표 결과 배열과 그림 이름 배열 저장

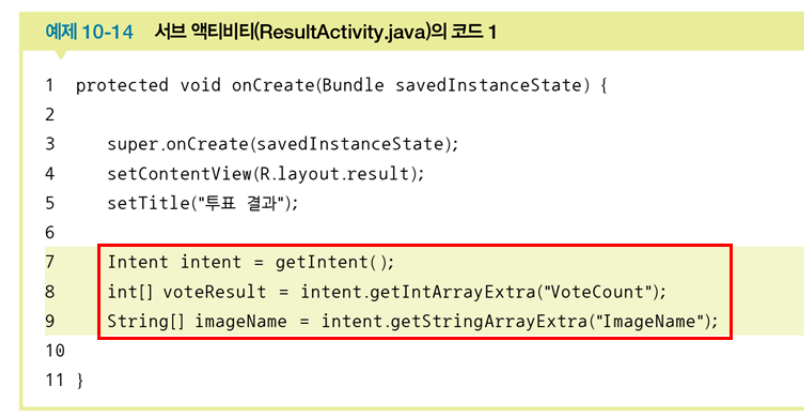

3. Java 코드 작성 및 수정(ResultActivity.java)

- [10] [ResultActivity.java] 나머지 코딩(p.406 예제 10-15)
  - result.xml의 TextView(9), RatingBar(9) 위젯 변수 배열 선언
  - TextView id, RatingBar id 저장한 배열 변수 선언
  - XML 파일의 TextView와 RatingBar 위젯 변수에 대입
  - TextView 위젯 변수에 넘겨받은 그림 이름 적용
  - RatingBar에 넘겨받은 투표 결과 적용
  - Button 클릭(서브 액티비티 종료 → 메인 액티비티로 돌아감)

#### 3. Java 코드 작성 및 수정(ResultActivity.java)

• [10] [ResultActivity.java] 나머지 코딩(p.406 예제 10-15)

#### 예제 10-15 서브 액티비티(ResultActivity.java)의 코드 2

```
1 TextView tv[] = new TextView[imageName.length];
2 RatingBar rbar[] = new RatingBar[imageName.length];
3
4 Integer tvID[] = { R.id.tv1, R.id.tv2, R.id.tv3, R.id.tv4, R.id.tv5,
5
       R.id.tv6, R.id.tv7, R.id.tv8, R.id.tv9 };
6 Integer rbarID[] = { R.id.rbar1, R.id.rbar2, R.id.rbar3, R.id.rbar4,
7
       R.id.rbar5, R.id.rbar6, R.id.rbar7, R.id.rbar8, R.id.rbar9 };
8
9 for (int i = 0; i < voteResult.length; i++) {</pre>
      tv[i] = (TextView) findViewById(tvID[i]);
10
11
      rbar[i] = (RatingBar) findViewBvId(rbarID[i]);
12 }
13
14 for (int i = 0; i < voteResult.length; i++) {
15
      tv[i].setText(imageName[i]);
16
      rbar[i].setRating((float) voteResult[i]);
17 }
18
19 Button btnReturn = (Button) findViewById(R.id.btnReturn);
20 btnReturn.setOnClickListener(new View.OnClickListener() {
      public void onClick(View v) {
21
22
         finish();
23
      ٦.
24 });
```

- 4. 프로젝트 실행 및 결과 확인
  - [11] 저장 및 실행
    - 저장 메뉴 → [File] → [Save All] 클릭
    - 실행 메뉴 → [Run] → [Run 'app'] 클릭
- 5. 안드로이드 애플리케이션 개발 완료
  - [12] 결과 확인 및 초기화면으로 돌아감

| 독서하는 소녀    | *****         |
|------------|---------------|
| 꽃장식 모자 소녀  | ****          |
| 부채를 든 소녀   | ****          |
| 이레느깡 단 베르양 | <b>**</b> *** |
| 잠자는 소녀     | ****          |
| 테라스의 두 자매  | <b>**</b> *** |
| 피아노 레슨     | <b>**</b> *** |
| 피아노 앞의 소녀들 | <b>**</b> *** |
| 해변에서       | ****          |
|            | 돌아가기          |
|            |               |

## 직접 풀어보기 10-2(p.407)

## ◆ [실습 10-2]의 투표 결과 화면에서 가장 많은 표를 받은 그림과 그 이름을 화면에 보여준다.

INT • result.xml과 ResultActivity.java 파일만 수정해서 작성한다.
 · 레이팅바를 작은 모양으로 변경한다.

• 이미지 파일의 id를 저장할 배열을 만든다.

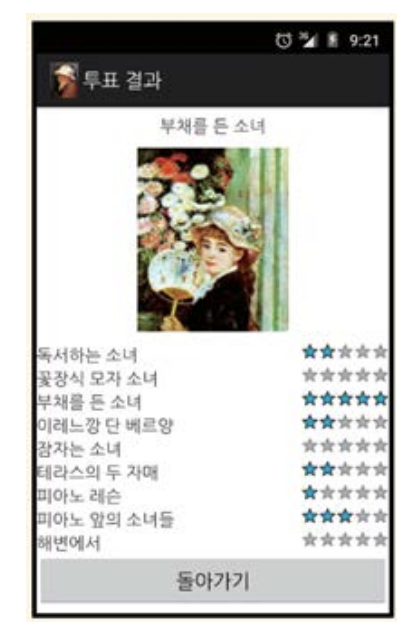

## 직접 풀어보기 10-2(p.407)

## ◆ [실습 10-2] 추가 부분(result.xml)

#### <TableRow>

<TextView android:id="@+id/tvTop" android:layout\_gravity="center" android:layout\_span="2" android:text="## 우승 그림 : " android:textSize="15dp" /> </TableRow>

#### <TableRow>

#### <ImageView android:id="@+id/ivTop" android:scaleType="fitCenter" android:layout\_width="150dp" android:layout\_height="150dp" android:layout\_margin="10dp" android:layout\_span="2" android:src="@drawable/pic1" />

</TableRow>

## 직접 풀어보기 10-2(p.407)

## ◆ [실습 10-2] 추가 부분(ResultActivity.Java)

Integer imageFileId[] = { R.drawable.pic1, R.drawable.pic2, R.drawable.pic3, R.drawable.pic4, R.drawable.pic5, R.drawable.pic6, R.drawable.pic7, R.drawable.pic8, R.drawable.pic9 };

- ◆ 양방향 액티비티와 데이터의 전달
  - MainActivity(SecondActivity 데이터 넘김)
  - SecondActivity(MainActivity 데이터를 돌려줌)

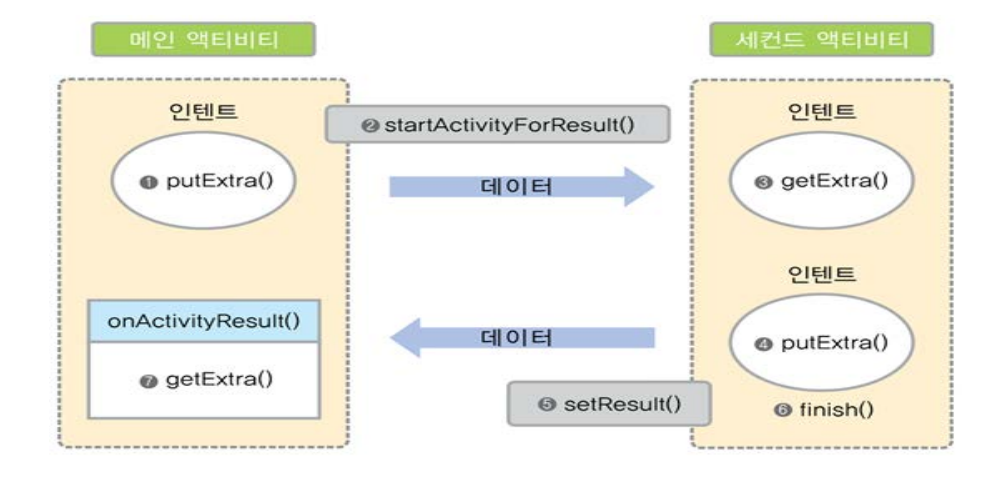

### ◆ 양방향 데이터 전달 예제(예제 10-16~19 실행 결과)

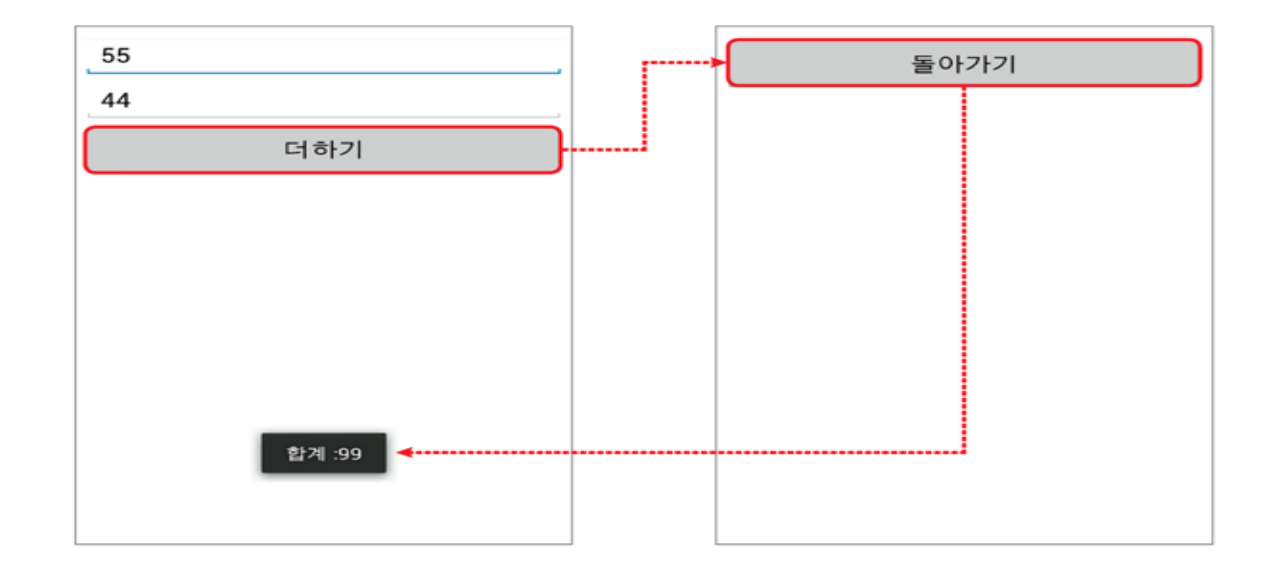

## ◆ 양방향 데이터 전달 xml 코드(p.409~410 예제 10-16,17)

#### 예제 10-16 activity\_main.xml

| 1 | <pre><linearlayout></linearlayout></pre> | > |
|---|------------------------------------------|---|
|---|------------------------------------------|---|

| 2 (Editlex) | 2 | <edittext< th=""></edittext<> |
|-------------|---|-------------------------------|
|-------------|---|-------------------------------|

3

5

7

4

```
android:id="@+id/edtNum1" />
```

```
4 <EditText
```

android:id="@+id/edtNum2" />

```
6 <Button
```

```
android:id="@+id/btnNewActivity"
```

```
8 android:text="더하기" />
```

```
9 </LinearLayout>
```

#### 예제 10-17 second.xml

```
1 <LinearLayout>
```

2 <Button

```
3 android:id="@+id/btnReturn"
```

```
android:text="돌아가기" />
```

```
5 </LinearLayout>
```

### ◆ 양방향 데이터 전달 Java 코드(p.410 예제 10-18)

#### 예제 10-18 메인 액티비티의 Java 코드

```
1
  public void onCreate(Bundle savedInstanceState) {
2
     super.onCreate(savedInstanceState);
3
    setContentView(R.layout.activity main);
4
    setTitle("메인 액티비티");
5
    Button btnNewActivity = (Button) findViewById(R.id.btnNewActivity);
6
7
    btnNewActivity.setOnClickListener(new View.OnClickListener() {
8
     public void onClick(View v) {
9
       EditText edtNum1 = (EditText) findViewById(R.id.edtNum1);
10
       EditText edtNum2 = (EditText) findViewById(R.id.edtNum2);
11
       Intent intent = new Intent(getApplicationContext(), SecondActivity.class);
12
       intent.putExtra("Num1", Integer.parseInt(edtNum1.getText().toString()));
13
       intent.putExtra("Num2", Integer.parseInt(edtNum2.getText().toString()));
14
       startActivityForResult(intent, 0);
15
   }
16
    });
17 }
18
19 @Override
20 protected void onActivityResult(int requestCode,
21
                  int resultCode, Intent data) {
22 if(resultCode == RESULT_OK) {
   int hap = data.getIntExtra("Hap", 0);
23
   Toast.makeText(getApplicationContext(),
24
25
                  "합계 :" + hap, Toast.LENGTH_SHORT).show();
26
27 }
```

### ◆ 양방향 데이터 전달 Java 코드(p.411 예제 10-19)

#### 예제 10-19 세컨드 액티비티의 Java 코드

```
protected void onCreate(Bundle savedInstanceState) {
1
      super.onCreate(savedInstanceState);
2
      setContentView(R.layout.second);
з
      setTitle("Second 액티비티");
4
5
      Intent inIntent = getIntent();
6
      final int hapValue = inIntent.getIntExtra("Num1", 0)
7
8
                     +inIntent.getIntExtra("Num2", 0 );
9
      Button btnReturn = (Button) findViewById(R.id.btnReturn);
10
      btnReturn.setOnClickListener(new View.OnClickListener() {
11
12
         public void onClick(View v) {
            Intent outIntent = new Intent(getApplicationContext(),
13
14
                  MainActivity.class);
15
            outIntent.putExtra("Hap", hapValue);
16
            setResult(RESULT OK,outIntent);
            finish();
17
18
         }
      });
19
20 }
```

### ◆ 양방향 데이터 전달 [AndroidManifest.xml]에 추가

```
<manifest xmlns:android="http://schemas.android.com/apk/res/android"</pre>
   package="com.cookandroid.exam10">
   <application
      android:allowBackup="true"
      android:icon="@mipmap/ic_launcher"
      android: label="@string/app_name"
      android:roundlcon="@mipmap/ic_launcher_round"
      android:supportsRtl="true"
      android:theme="@style/AppTheme">
      <activity android:name=".WainActivity">
          <intent-filter>
              <action android:name="android.intent.action.MAIN" />
              <category android:name="android.intent.category.LAUNCHER" />
          </intent-filter>
      </activity>
      <activity android:name = `.SecondActivity` android:label = Second 액日出日 />
   </application>
```

</manifest>

## 직접 풀어보기 10-3(p.412)

### ◆직접 풀어보기 10-3(p.412)

두 수를 입력하고 더하기, 빼기, 곱하기, 나누기 라디오버튼을 선택한 후 〈계산하기〉를 클릭하면 세컨드 액티비티에서 계산 후 값을 돌려받는 앱을 작성하라.

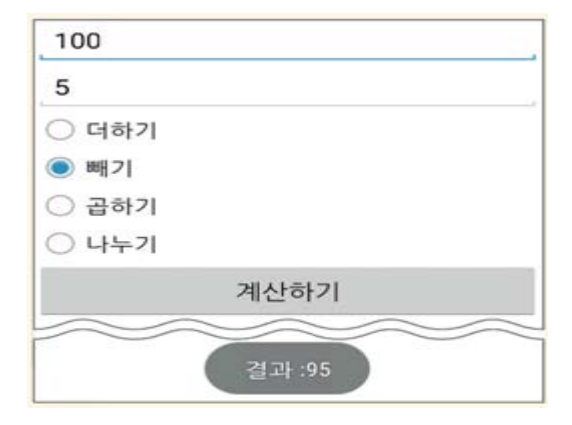

◆ 암시적 인텐트(Implicit Intent, 묵시적 인텐트)

- 안드로이드에서 제공하는 기존 응용프로그램 실행
  - 전화번호 인텐트로 넘김 → 전화 걸기 응용프로그램 실행

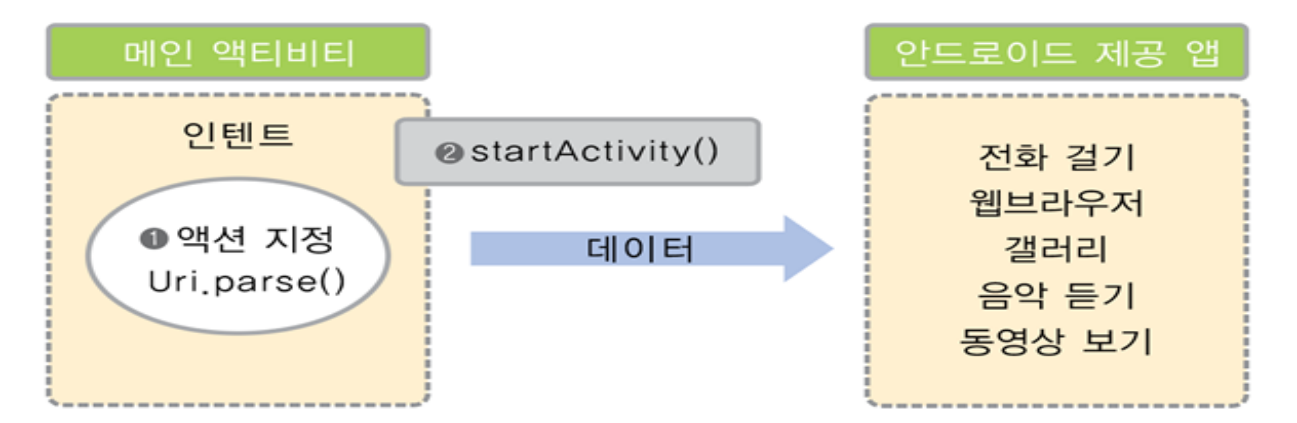

### ◆ 암시적 인텐트(Implicit Intent, 묵시적 인텐트)

#### ● 911에 응급 전화를 거는 형식

Intent intent = new Intent(Intent.ACTION\_DIAL, Uri.parse("tel:/119"));
startActivity(intent);

#### ● 전화 걸기를 하려면

■ AndroidManifest.xml의 <application 위에 다음과 같이 권한 추가

<uses-permission android:name="android.permission.CALL\_PHONE"/>
<uses-permission android:name="android.permission.ACCESS\_COARSE\_LOCATION"/>
<uses-permission android:name="android.permission.ACCESS\_FINE\_LOCATION"/></uses-permission.access\_FINE\_LOCATION"/>

#### ◆ 암시적 인텐트 xml 코드(p.413 예제 10-20)

#### 예제 10-20 암시적 인텐트 예제의 XML 파일

| 1  | <linearlayout></linearlayout> |
|----|-------------------------------|
| 2  | <button< td=""></button<>     |
| 3  | android:id="@+id/btnDial"     |
| 4  | android:text="전화 걸기" />       |
| 5  | <button< td=""></button<>     |
| 6  | android:id="@+id/btnWeb"      |
| 7  | android:text="홈페이지 열기" />     |
| 8  | <button< td=""></button<>     |
| 9  | android:id="@+id/btnGoogle"   |
| 10 | android:text="구글 맵 열기" />     |
| 11 | <button< td=""></button<>     |
| 12 | android:id="@+id/btnSearch"   |
| 13 | android:text="구글 검색하기" />     |
| 14 | <button< td=""></button<>     |
| 15 | android:id="@+id/btnSms"      |
| 16 | android:text="문자 보내기" />      |
| 17 | <button< td=""></button<>     |
| 18 | android:id="@+id/btnPhoto"    |
| 19 | android:text="사진 찍기" />       |
| 20 |                               |

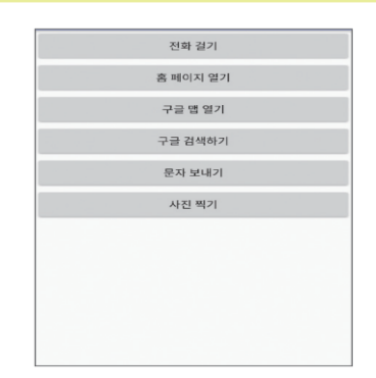

#### ◆ 암시적 인텐트 Java 코드(p.413~415 예제 10-21)

#### 예제 10-21 암시적 인텐트 예제의 Java 코드

| 1  | <pre>public void onCreate(Bundle savedInstanceState) {</pre>         |                            |
|----|----------------------------------------------------------------------|----------------------------|
| 2  | <pre>super.onCreate(savedInstanceState);</pre>                       |                            |
| 3  | <pre>setContentView(R.layout.activity_main);</pre>                   |                            |
| 4  | setTitle("암시적 인텐트 예제");                                              |                            |
| 5  |                                                                      |                            |
| 6  | <pre>Button btnDial = (Button) findViewById(R.id.btnDial);</pre>     | 6                          |
| 7  | <pre>Button btnWeb = (Button) findViewById(R.id.btnWeb);</pre>       | 😫 새 연락처 만들기                |
| 8  | <pre>Button btnGoogle = (Button) findViewById(R.id.btnGoogle);</pre> |                            |
| 9  | <pre>Button btnSearch = (Button) findViewById(R.id.btnSearch);</pre> | · 연락처에 추가<br>· 01012345678 |
| 10 | <pre>Button btnSms = (Button) findViewById(R.id.btnSms);</pre>       | . 01012040070              |
| 11 | <pre>Button btnPhoto = (Button) findViewById(R.id.btnPhoto);</pre>   | 1 2                        |
| 12 |                                                                      | A E                        |
| 13 | <pre>btnDial.setOnClickListener(new View.OnClickListener() {</pre>   | GHI JKL                    |
| 14 | <pre>public void onClick(View v) {</pre>                             | 7 8                        |
| 15 | Uri uri = Uri.parse("tel:01012345678");                              | PORS TUV                   |
| 16 | <pre>Intent intent = new Intent(Intent.ACTION_DIAL, uri);</pre>      | 6                          |
| 17 | <pre>startActivity(intent);</pre>                                    | m.hanbit.co.kr             |
| 18 | }                                                                    |                            |
| 19 | });                                                                  | EQ 🕕 한빛출판네트워크              |
|    |                                                                      | 778 0 0 5 10               |

| m.hanbit.co.kr                     | 2    | :        |
|------------------------------------|------|----------|
|                                    | BRAN | D 🗵      |
| EQ 🕕 한빛출판네트                        | 워크   | <b>ŵ</b> |
| Diango을 활용한 쉽고 책<br>미나 이나<br>위프로그리 |      |          |

🎽 🔒 11:43

•

DEF 6 MNO 9 9002

#### ◆ 암시적 인텐트 Java 코드(p.413~415 예제 10-21)

| 20 |                                                                      | Diango 등 화용하 쉬고 빠른 웬 개보           |
|----|----------------------------------------------------------------------|-----------------------------------|
| 21 | <pre>btnWeb.setOnClickListener(new View.OnClickListener() {</pre>    |                                   |
| 22 | <pre>public void onClick(View v) {</pre>                             |                                   |
| 23 | <pre>Uri uri = Uri.parse("http://www.hanbit.co.kr");</pre>           | 웨프로그래미                            |
| 24 | <pre>Intent intent = new Intent(Intent.ACTION_VIEW, uri);</pre>      | SNS에 공유하면 특별한 선명을 드려요!            |
| 25 | <pre>startActivity(intent);</pre>                                    | 544 Generals (535 0 0 441         |
| 26 | }                                                                    |                                   |
| 27 | });                                                                  |                                   |
| 28 |                                                                      | 1200 mile muscomerce energy de    |
| 29 | <pre>btnGoogle.setOnClickListener(new View.OnClickListener() {</pre> |                                   |
| 30 | <pre>public void onClick(View v) {</pre>                             | CU                                |
| 31 | Uri uri = Uri.parse("http://maps.google.com/maps?q="+                |                                   |
|    | 37.559133 + "," + 126.927824);                                       | 8 28 BARTON CU BASBR2             |
| 32 | <pre>Intent intent = new Intent(Intent.ACTION_VIEW, uri);</pre>      | and the second                    |
| 33 | <pre>startActivity(intent);</pre>                                    | 시리토환리 이름이 지정되지 않은 뛰치              |
| 34 | }                                                                    | 한빛미디어(주), 대한민국 서울특별시 서대문구 신춘풍 연회로 |
| 35 | });                                                                  |                                   |
| 36 |                                                                      | 9.36 🛞 🖸 🖏 🖄                      |
| 37 | <pre>btnSearch.setOnClickListener(new View.OnClickListener() {</pre> | Google 🙁                          |
| 38 | <pre>public void onClick(View v) {</pre>                             | Q, 안드로이드 👃                        |
| 39 | <pre>Intent intent = new Intent(Intent.ACTION_WEB_SEARCH);</pre>     | 전체 이미지 뉴스 동영상 도시 쇼핑 지도            |
| 40 | intent.putExtra(SearchManager.QUERY, "안드로이드");                       | 안드로이드 :                           |
| 41 | <pre>startActivity(intent);</pre>                                    | 개요 동영상 함께 찾은 검색어                  |
| 42 | }                                                                    |                                   |
| 43 | });                                                                  |                                   |
| 44 |                                                                      |                                   |

#### ◆ 암시적 인텐트 Java 코드(p.413~415 예제 10-21)

| 45 | <pre>btnSms.setOnClickListener(new View.OnClickListener() {</pre>             |
|----|-------------------------------------------------------------------------------|
| 46 | <pre>public void onClick(View v) {</pre>                                      |
| 47 | <pre>Intent intent = new Intent(Intent.ACTION_SENDTO);</pre>                  |
| 48 | intent.putExtra("sms_body", "안녕하세요?");                                        |
| 49 | <pre>intent.setData(Uri.parse("smsto:" + Uri.encode("010-1234-4567")));</pre> |
| 50 | startActivity(intent);                                                        |
| 51 | }                                                                             |
| 52 | });                                                                           |
| 53 |                                                                               |
| 54 | <pre>btnPhoto.setOnClickListener(new View.OnClickListener() {</pre>           |
| 55 | public void onClick(View v) {                                                 |
| 56 | Intent intent = new Intent(MediaStore.                                        |
|    | ACTION_IMAGE_CAPTURE);                                                        |
| 57 | startActivity(intent);                                                        |
| 58 | }                                                                             |
| 59 |                                                                               |
| 60 |                                                                               |
| 61 |                                                                               |
|    |                                                                               |
|    |                                                                               |

0

## 과제10-2 연습문제6(p.425)

◆ <실습 10-2>를 개선해서 결과화면이 뷰플리퍼로 1등부

#### 터 1초마다 자동으로 나오도록 프로젝트를 작성하라.

#### ● 힌트:6장 뷰플리퍼(p.257~259 참조)

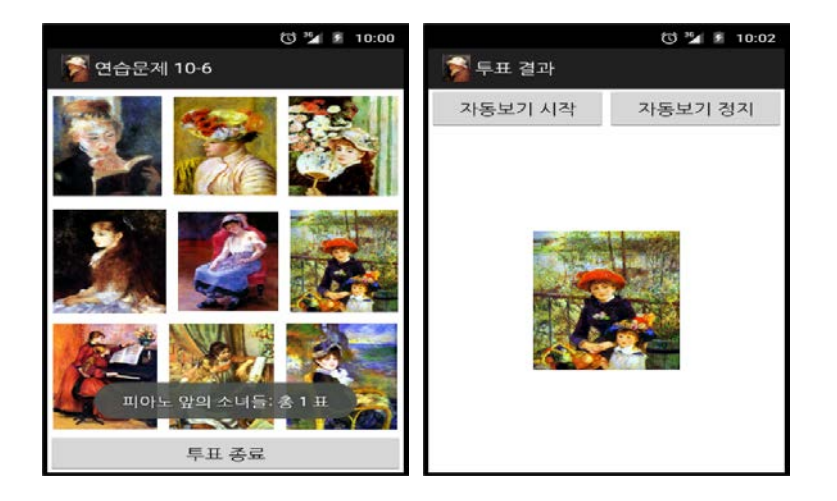